# Laplink. **PCmover**<sub>®</sub> El Asistente de Actualización de Windows 7

# Guía de Inicio Rápido

### Laplink Software, Inc.

Si tiene problemas o preguntas de asistencia técnica, visite: www.laplink.com/es/support

Para otro tipo de consultas, vea la información de contacto abajo:

Correo electrónico: CustomerService@laplink.com

Teléfono (EE.UU.): +1 (425) 952-6001 Fax (EE.UU.): +1 (425) 952-6002

Teléfono (Reino Unido): +44 (0) 870-2410-983 Fax (Reino Unido): +44 (0) 870-2410-984

Laplink Software, Inc. 14335 NE 24th Street, Suite 201 Bellevue, WA 98007 U.S.A.

Derechos de Autor / Notificación de Marca Registrada

© Derechos de Autor 2009 Laplink Software, Inc. Todos los derechos reservados. Laplink, el logo Laplink, Connect Your World, y PCmover son marcas registradas o marcas de Laplink Software, Inc. en los Estados Unidos y/o otros países. Otras marcas registradas, nombres de productos, nombres de la compañías, y logotipos son la propiedad de su sostenedor(es) respectivo.

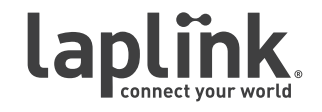

### **PCmover** El Asistente de Actualización de Windows 7

Guía de Inicio Rápido

# www.laplink.com/es/support

Correo electrónico: CustomerService@laplink.com

Tel (EE.UU.): +1 (425) 952-6001 Fax (EE.UU.): +1 (425) 952-6002 Tel (RU): +44 (0) 870-2410-983 Fax (RU): +44 (0) 870-2410-984

Actualización en sitio a Windows 7: Para los usuarios que desean actualizar su ordenador actual a Windows 7, PCmover le ofrece la opción de hacer una actualización en sitio. El Asistente de actualización de Windows 7 le permite actualizar a Windows 7 y automáticamente restaurara todas las aplicaciones, datos y ajustes después de la actualización. ¡Sin necesidad de reinstalar las aplicaciones!

Ejecute PCmover en su ordenador antes de la actualización, actualice su ordenador a Windows 7 sin reformatear el disco duro, y vuelva a instalar y ejecutar PCmover de nuevo para restaurar todas las aplicaciones, datos y configuraciones.

## Instalando PCmover

Instale PCmover en su ordenador.

# Lista de Verificación Previa a la Actualización

- **Espacio En El Disco Duro:** El disco duro en su ordenador debe de tener suficiente espacio para la instalación de PCmover y la instalación de Windows 7.
- **Salga De Todos Los Programas:** Salga de todos los programas que se estén ejecutando en su ordenador. Desactive todas las herramientas de sistemas tales como antivirus, exploradores de spyware y de búsqueda de escritorio.

# Información Acerca de la Actualización

Nota: Definiciones de los términos utilizados en la aplicación PCmover --

"Ordenador Antiguo" = Es el sistema operativo antes de la actualización de Windows 7.

"Ordenador Nuevo" = Su equipo actualizado con Windows 7.

"Migración" = El proceso de restablecimiento de sus aplicaciones, datos y configuraciones a su ordenador actualizado con Windows 7.

 Ejecute PCmover ANTES De Actualizar A Windows 7: Para realizar una actualización a Windows 7, utilizando PCmover, ejecute PCmover en el ordenador primero. Complete las pantallas de PCmover para crear el Moving Van/archivo de actualización.

Luego, una vez que ha llegado a la ultima pantalla después de la creación y

respaldo del archivo de Moving Van, inserte el DVD de Windows 7, y realice la actualización.

- **Ejecute PCmover DESPUES De Actualizar A Windows 7:** Después de completar las pantallas de instalación de Windows 7, vuelva a instalar y ejecutar PCmover para descargar el archivo el Moving Van en su ordenador.
- Selección de Aplicaciones/Carpetas: PCmover le permite elegir que aplicaciones y carpetas le gustaría transferir en la actualización a Windows 7.

IMPORTANTE: Todas las aplicaciones y carpetas en las cuales desmarque la selección no se moverán a su ordenador actualizado. Una vez que actualice a Windows 7, usted no podrá invertir el proceso de actualización, y no tendrá acceso a las aplicaciones y carpetas en su sistema operativo antiguo.

• Actualizaciones para las Aplicaciones: Algunas de las aplicaciones antiguas no funcionaran correctamente en Windows 7 sin una actualización. Si usted encuentra que éste es el caso, por favor consulte con el fabricante de la aplicación si una actualización es necesaria.

# Ejecute PCmover Antes de la Actualización

#### 1. Bienvenido a PCmover

Ejecute PCmover en su ordenador. Sigua las instrucciones en pantalla.

Haga clic en **Buscar Actualizaciones** para asegurarse de que está ejecutando la última versión de PCmover. Si hay una nueva versión disponible, usted será enviado a una página Web desde donde se puede descargar la versión actualizada, así como la última guía.

Haga clic en **Siguiente**.

Haga clic en Siguiente (o Terminar) hasta alcanzar:

#### 2. Prepare sus Ordenadores para la Migración

Elija la opción **Ordenador Antiguo**, y luego haga clic en **Siguiente**.

### **PCmover** El Asistente de Actualización de Windows 7

### Guía de Inicio Rápido

#### www.laplink.com/es/support

Correo electrónico: CustomerService@laplink.com

Tel (EE.UU.): +1 (425) 952-6001 Fax (EE.UU.): +1 (425) 952-6002 Tel (RU): +44 (0) 870-2410-983 Fax (RU): +44 (0) 870-2410-984

#### 3. Elija el Tipo De Migración

Elija la opción Migración Completa y haga clic en Siguiente.

Haga clic en **Siguiente** (o **Terminar**) hasta alcanzar:

#### 4. Elija Los Elementos de la Migración

Deje la opción de de facto marcada (**Migración Completa**) y haga clic en **Siguiente**.

Haga clic en Siguiente (o Terminar) hasta alcanzar:

#### 5. Listo para Empezar - Búsqueda de Aplicaciones

PCmover ahora buscara la aplicaciones en su ordenador para respaldarlas en el Moving Van. Haga clic en **Siguiente**.

#### 6. Búsqueda de aplicaciones

Por favor espere mientras PCmover busca en su ordenador por las aplicaciones. PCmover mostrara una lista de aplicaciones, tanto registradas como no registradas, que el ordenador tiene instalado, y le dará la opción de respaldar cada una de estas aplicaciones para la actualización a Windows 7.

Haga clic en Siguiente (o Terminar) hasta alcanzar:

#### 7. Listo para Empezar – Creando los registros de Migración

Haga clic en **Siguiente**.

#### 8. Migración en Progreso - Creando los registros de Migración

PCmover esta creando un registro que usara para llenar el Moving Van, el cual es el paquete de archivos, ajustes y otros tipos de datos, que serán descargados en su ordenador después de haber actualizado a Windows 7.

#### 9. Listo para Transferir

Esta ventana presenta una lista en resumen de los archivos, ajustes y el total de los datos que serán respaldados en el moving van. Haga clic en **Siguiente**.

#### 10. El Nombre Del Archivo Del Moving Van

Para aceptar la ruta del archivo que se da defecto (**C:\PCmover\upgrade.pcv**), haga clic en **Siguiente**.

Haga clic en Siguiente (o Terminar) hasta alcanzar:

#### 11. Migración en Progreso – Llenando el Moving Van Mudanza

PCmover esta ahora creando y guardarlo el Moving Van en la ubicación especificada.

#### 12. Terminando

La creación y respaldo del Moving Van ha sido á completado. Proceda a la siguiente sección y siga las instrucciones para actualizar su ordenador a Windows 7.

IMPORTANTE: Antes de comenzar el proceso de actualización de Windows, imprima esta guía del usuario que usted está accediendo para poder seguir los pasos de actualización en la sección siguiente.

### Actualizando su Ordenador a Windows 7

Inserte el DVD de Windows 7 y sigua las instrucciones abajo.

#### 1. Configuración de la Instalación

Cuando vea la primera pantalla, elija Instalar Ahora.

#### 2. Términos de la Licencia / Actualizaciones

Proceda a través de las pantallas acerca de las actualizaciones y los términos de la licencia.

#### 3. Tipo de Instalación

Eventualmente usted vera la siguiente pantalla. Seleccione **Personalizar** (avanzado).

### **PCmover** El Asistente de Actualización de Windows 7

### Guía de Inicio Rápido

#### www.laplink.com/es/support

Correo electrónico: CustomerService@laplink.com

Tel (EE.UU.): +1 (425) 952-6001 Fax (EE.UU.): +1 (425) 952-6002 Tel (RU): +44 (0) 870-2410-983 Fax (RU): +44 (0) 870-2410-984

Haga clic en **Siguiente** (o **Terminar**) hasta alcanzar:

4. Instale Windows 7

Haga clic en **OK** y Windows 7 se instalara.

# Restaurando las Aplicaciones, Archivos, y Ajustes

#### 1. Reinstale PCmover

Después de que la instalación de Windows 7 se ha completado, usted necesitara instalar PCmover.

#### 2. Ejecute PCmover (Preparando sus Ordenadores para la Migración)

Después de instalar PCmover, ejecute PCmover, **Verifique por Actualizaciones** en la pantalla de 'Bienvenido', y proceda a la sección **Preparando sus Ordenadores para la Migración**. Seleccione **Ordenador NUEVO** esta vez (en lugar de 'Ordenador ANTIGUO' como antes) y haga clic en **Siguiente**.

#### 3. Listo para Empezar – Buscando Aplicaciones

PCmover ahora buscara su ordenador actualizado para descargar las aplicaciones del archivo del Moving Van.

#### 4. Localizando el Moving Van

Seleccione el nombre y la localización del archivo del moving van que creo antes.

Nota: El nombre y la localización del archivo del Moving Van por defecto es: 'C:\PCmover\upgrade.pcv'.

#### 5. Listo para Empezar – Descargando el Moving Van

Presione **Siguiente** para que las aplicaciones, datos y ajustes puedan ser restaurados en su ordenador actualizado.

#### 6. Especifique la Localización de Archivos (Ventana de Dialogo)

Usted vera una Ventana de Dialogo. Haga clic en **OK** para aceptar los valores por defecto.

Haga clic en **Siguiente** (o **Terminar**) hasta alcanzar:

#### 7. Terminando

Una vez completado, haga clic en **Terminado** y PCmover reempezara el ordenador. Después del reempiezo usted vera sus aplicaciones, ajustes y archivos listos para ser usados en Windows 7.